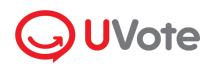

Powered by akaBot From Is

# Hướng dẫn sử dụng Nền tảng Quản lý cổ đông toàn diện OVote Hub

(Dành cho quản trị viên doanh nghiệp)

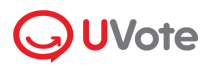

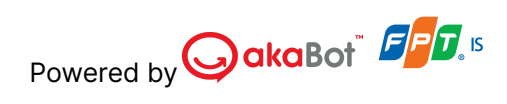

| I. Tổng quan                               | 3  |
|--------------------------------------------|----|
| II. Trang quản trị viên                    | 3  |
| 1. Đăng ký, đăng nhập UVote Hub            | 3  |
| 2. Trang chủ UVote Hub                     | 4  |
| 3. Cấu hình cổng thông tin quan hệ cổ đông | 4  |
| 3.1. Cấu hình chung website nhà đầu tư     | 4  |
| 3.2. Cấu hình Tài liệu                     | 13 |
| 4. Quản lý thông tin                       | 15 |
| 4.1. Quản lý danh sách sự kiện             | 15 |
| 4.2. Quản lý cổ đông                       | 17 |
| 4.3. Quản lý tương tác                     | 18 |
| 5. Quản lý quyền truy cập                  | 19 |
| III. Cổng thông tin quan hệ cổ đông        | 21 |

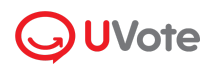

# I. Tổng quan

UVote Hub là Nền tảng Quản lý & Cổng thông tin quan hệ cổ đông toàn diện. UVote Hub bao gồm 2 portal:

- Admin: Cấu hình website, sự kiện, đại hội cổ đông và các tài liệu công bố thông tin
- Quan hệ cổ đông: Website công bố thông tin cho cổ đông và nhà đầu tư

# II. Trang quản trị viên

## 1. Đăng ký, đăng nhập UVote Hub

**Bước 1**: Để đăng ký sử dụng giải pháp Quản lý & Cổng thông tin quan hệ cổ đông toàn diện, doanh nghiệp vui lòng liên hệ với UVote qua email: support@uvote.vn hoặc số điện thoại: 0904.090.440 để được hỗ trợ nâng cấp tài khoản.

**Bước 2**: Sau khi hoàn tất việc đăng ký, doanh nghiệp truy cập trang web: <u>https://hub.uvote.vn/</u> để đăng nhập vào hệ thống.

| UVote                                                                            |               |  |
|----------------------------------------------------------------------------------|---------------|--|
| Chào mừng Quý vị đến với UVote<br>Email *<br>Long/X@fpt.com.vn                   |               |  |
| Một khẩu *                                                                       |               |  |
| Nhó tài khoản                                                                    | Quên mật khẩu |  |
| Đảng nhập                                                                        |               |  |
| Churs có tài khoán? Đăng ký ó đây<br>UBot Version: v1.0.3.0 <u>Báo cáo sự cố</u> |               |  |

Bước 3: Nhập Email và mật khẩu được cung cấp và nhấn chọn Đăng nhập.

Bước 4: Màn hình được chuyển tới Trang chủ.

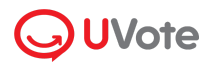

## 2. Trang chủ UVote Hub

| <b>U</b> Vote                                                         | <b>E O O</b>                                                                                                    | ) quyenntl1@fpt.com ∨   |
|-----------------------------------------------------------------------|----------------------------------------------------------------------------------------------------|-------------------------|
| Trang chủ Cấu hình chung Danh sách sự kiện Quản lý cố động            | Xin chào quyennti 1@fpt.com,         Quán lý quan hệ cố đông         Quán lý Cố đông         Quán lý Cố đông         Quán lý Cố đông         Quán lý Sự kiện         Quán lý Cố đông         Quán lý Cố đông         Quán lý Cố đông         Quán lý Cố đông         Quán lý Sự kiện         Quán lý Cố đông         Quán lý Sự kiện         Quán lý Cố đông         Quán lý Sự kiện         Quán lý Sự kiện |                         |
| <ul> <li>Quản lý tương tác</li> <li>Quản lý quyền truy cập</li> </ul> | Website Quan hệ có đông     fptis.univest.akafan.com     Cáu hinh     Truy                                                                                                    | cáp                     |
|                                                                       | Sự kiện sắp điển ra                                                                                                    | <iện th="" →<=""></iện> |
|                                                                       | 29/05     Đại hội đông cổ đông 2024       2024     • Hệ thống đang mở                                                                                                    | <b>∂</b> →6             |
|                                                                       | 29/05     Đại hội đông cổ đóng bất thường 2024     Đại hội cổ đóng     Pro       2024     • Hệ thống đang mở     Pro                                                                                                    | 9                       |
| Cuộc họp UVote                                                        | 29/05     Đại hội đồng cổ đóng 2024     Đại hội cổ đóng     Đại       2024     • Hệ thống chua mở     Đại     Đại                                                                                                    | Phagy - Terrs           |

Tại trang chủ, bạn có thể thực hiện các thao tác sau:

- (1) Truy cập trang Quản lý cổ đông
- (2) Truy cập trang Danh sách sự kiện
- (3) Truy cập trang Cấu hình chung >> Website Nhà đầu tư
- (4) Truy cập cổng thông tin quan hệ cổ đông
- (5) Truy cập trang Danh sách sự kiện
- (6) Truy cập Đại hội

## 3. Cấu hình cổng thông tin quan hệ cổ đông

## 3.1. Cấu hình chung website nhà đầu tư

UVote Hub cung cấp tính năng **Cấu hình chung** cho phép quản trị viên cấu hình cổng thông tin quan hệ cổ đông. Mục **Cấu hình chung website nhà đầu tư** bao gồm:

- Thông tin cơ bản: Bổ sung và chỉnh sửa thông tin sẽ hiển thị trên trang cổng thông tin như: Tên doanh nghiệp, Tên website, Hotline...
- Tên miền truy cập: Cấu hình tên miền cho trang cổng thông tin quan hệ cổ đông.
- Thiết lập nâng cao: Hiển thị sự kiện, ẩn/ hiện chatbot
- Thông báo: Cấu hình thông báo
- Cấu hình giao diện: Cấu hình màu sắc chủ đề, màu sắc thứ cấp, icon...
- Thứ tự tài liệu hiển thị: Hiển thị thứ tự thông tin của các báo cáo

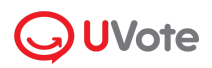

## a. Thông tin cơ bản

Thông tin hiển thị trên cổng thông tin quan hệ cổ đông có thể được chỉnh sửa trong phần cấu hình **Thông tin cơ bản của website.** 

Các thông tin có thể cấu hình bao gồm:

| Trường             | Mô tả                   | Loại    | Bắt buộc | Hình ảnh hiển thị minh họa                                                                                           |
|--------------------|-------------------------|---------|----------|----------------------------------------------------------------------------------------------------|
| Tên website        | Tên website             | Text    | Không    | Cong ty co phus PP<br>HRÀ DÂU TV<br>HRÀ DÂU TV<br>HRÀ DÂU TV<br>HRÀ DÂU TV<br>HRÀ DÂU TV<br>HRÀ DÂU TV<br>HRÀ DÂU TV |
| Tên website        | Tên website             | Text    | Không    |                                                                                                    |
| Tiếng Anh          | bằng Tiếng Anh          |         |          |                                                                                                    |
| Tên doanh          | Tên doanh               | Text    | Có       |                                                                                                    |
| nghiệp             | nghiệp                  |         |          | Cong ty co phile FPT<br>NHÀ DÂU TƯ<br>NHÀ DÂU TƯ<br>NHÀ DÂU TƯ                                                       |
| Tên doanh          | Tên doanh               | Text    | Có       |                                                                                                    |
| nghiệp             | nghiệp Tiếng            |         |          |                                                                                                    |
| Tiếng Anh          | Anh                     |         |          |                                                                                                    |
| Mã cổ phiếu        | Mã cổ phiếu của         | Combobo | Không    |                                                                                                    |
|                    | doanh nghiệp            | х       |          |                                                                                                    |
| Hiển thị biểu      | Bật/Tắt hiển thị        | Toggle  | Không    | CTCP IPT DBCK_PPT)<br>Coperation and analysis of Datage Team 2004                                                    |
| đồ giá cổ<br>phiếu | biểu đồ giá cổ<br>phiếu |         |          |                                                                                                    |
| Hiển thị tên       | Bật/Tắt hiển thị        | Toggle  | Không    |                                                                                                    |
| doanh              | tên doanh               |         |          |                                                                                                    |
| nghiệp             | nghiệp                  |         |          |                                                                                                    |
| Thêm ngôn          | Thêm ngôn ngữ           | Checkbo | Không    |                                                                                                    |
| ngữ                | Tiếng Anh               | х       |          | Công tự cổ phản FPT                                                                                                  |
| Hotline            | Số điện thoại           | Text    | Không    | Concoor                                                                                                    |
|                    | liên hệ                 |         |          | Công tự có chín đất                                                                                                  |
| Email liên hệ      | Email liên hệ           | Text    | Không    | Charles Verder Weller (1997)                                                                                         |

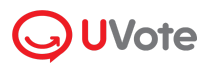

Sau khi thêm thông tin cấu hình, quản trị viên chọn Lưu để lưu lại.

b. Tên miền truy cập

Để trỏ thêm tên miền cho website, bạn vui lòng thực hiện theo hướng dẫn sau:

**Bước 1**: Truy cập **Cấu hình chung > Website Nhà đầu tư > Tên miền truy cập**. Chọn Thêm tên miền để Thêm tên miền truy cập vào cổng thông tin.

|                         | ē                                                  |                        | ☑ ④ tuannd61@gmail.com ∨ |
|-------------------------|----------------------------------------------------|------------------------|--------------------------|
| 🚡 Trang chủ             | * : Thông tin bắt buộc điền để lưu thay đối        |                        | Hôy                      |
| 🙆 Cấu hình chung 🗸 🗸 🗸  |                                                    |                        | nuy Loo                  |
| Website Nhà đầu tư      | ✓ Tên miền truy cập                                |                        |                          |
| Tài liệu                |                                                    |                        |                          |
| 📃 Danh sách sự kiện     | Tên miền mặc định<br>Tên miền mặc định của website | fpt.univest.akafan.com | Ð                        |
| 🔉 Quản lý cổ đông       |                                                    |                        |                          |
| 🔘 Quản lý tương tác     |                                                    | + Thêm tên miền        |                          |
| Quản lý quyền truy cập  |                                                    |                        |                          |
|                         | <ul> <li>Thiết lập nâng cao</li> </ul>             |                        |                          |
|                         | • <b>T</b> hông há                                 |                        |                          |
|                         | Thong bao                                          |                        | ×                        |
| Cuộc họp UVote v1.0.5.0 |                                                    |                        |                          |

Bước 2: Tại pop-up Thêm tên miền, bạn nhập tên miền cần trỏ và nhấn nút Kết nối:

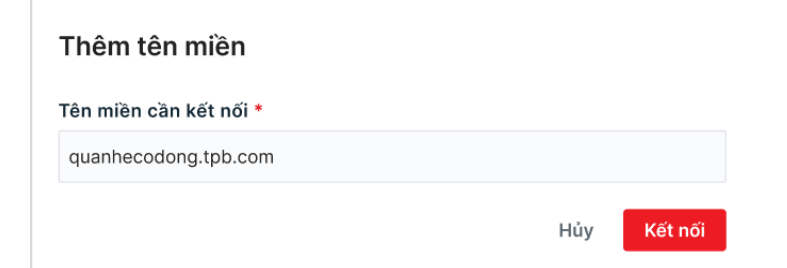

**Bước 3**: Hệ thống sẽ hiển thị chi tiết hướng dẫn kết nối tên miền. Bạn vui lòng truy cập Trang Quản lý tên miền và tạo 2 bản ghi CName như hướng dẫn:

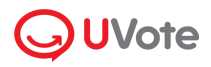

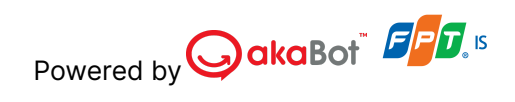

| Thêm tên miền                                                                                                    | Đóng |
|----------------------------------------------------------------------------------------------------|------|
| Vui lòng truy cập trang Quản lý domain của bạn, sau đó tạo bản ghi theo các bước sau:                                                                                                    | 1    |
| Bước 1: Tạo bản ghi CName với thông số:                                                                                                    |      |
| CName Host                                                                                                    |      |
| _67a1a34c0d1a46e4fedbf6dfa9c96835.samsung.u-cdn.asia.                                                                                                    | ð    |
| CName Value                                                                                                    |      |
| _e2cc18a406eaee603aa765cec6203b51.mhbtsbpdnt.acm-validations.aws.                                                                                                    | ð    |
| Bước 2: Tạo bản ghi CName với thông sớ:<br>CName Host                                                                                                    |      |
| samsung.u-cdn.asia                                                                                                    | đ    |
| CName Value                                                                                                    | _    |
| uvote-admin-elb-1563490447.ap-southeast-1.elb.amazonaws.com                                                                                                    | ð    |
| <ul> <li>Nếu tên miền của bạn đang trổ tới trang web khác, bạn cần xóa các bản ghi CName liên quan tên miền này.</li> <li>Với 1 số trang Quán lý Tên miền, bạn cần xóa Tên miền ở giá trị CName Host khi tạo bản ghi.</li> <li>Ví dụ:</li> <li>CName Host:08055fbd7eade398444df44.agm.uvote.vn có tên miền uvote.vn.</li> <li>Khi tạo bản ghi CName trên trang Quán lý Tên miền, bạn vui lòng nhập:08055fbd7eade398444df44.agm cho CName</li> </ul> | Host |
| Bước 3: Sau khi tạo 2 bản ghi CName, vui lòng quay lại và nhấn <b>Xác mình kết nối.</b>                                                                                                    |      |
| Chờ xác minh Hủy kết nối Xác minh k                                                                                                    |      |

**Bước 4**: Sau khi đã khai báo hai bản ghi CName thành công, bạn nhấn **Xác minh kết nối** để UVote Hub hoàn thiện kết nối tên miền:

| hêm tên miền                                                                                                    | Ðó        |
|----------------------------------------------------------------------------------------------------|-----------|
| ul lòng truy cập trang Quản lý domain của bạn, sau đó tạo bản ghi theo các bước sau:                                                                                                    |           |
| ước 1: Tạo bản ghi CName với thông số:                                                                                                    |           |
| Name Host                                                                                                    |           |
| _67a1a34c0d1a46e4fedbf6dfa9c96835.samsung.u-cdn.asia.                                                                                                    | ő         |
| Name Value                                                                                                    |           |
| _e2cc18a406eaee603aa765cec6203b51.mhbtsbpdnt.acm-validations.aws.                                                                                                    | 6         |
| ước 2: Tạo bản ghi CName với thông số:                                                                                                    |           |
| Name Host                                                                                                    |           |
| samsung.u-cdn.asia                                                                                                    | ő         |
| Name Value                                                                                                    |           |
| uvote-admin-elb-1563490447.ap-southeast-1.elb.amazonaws.com                                                                                                    | 6         |
| <ul> <li>O Nếu tên miền của bạn đang trỏ tới trang web khác, bạn cần xóa các bản ghi CName liên quan tên miền này.</li> <li>Với 1 số trang Quản lý Tên miền, bạn cần xóa Tên miền ở giá trị CName Host khi tạo bản ghi.</li> <li>Ví dụ:         <ul> <li>CName Host: _08055fbd7eade398444df44.agm.uvote.vn có tên miền uvote.vn.</li> <li>Khi tạo bản ghi CName trên trang Quản lý Tên miền, bạn vui lòng nhập: _08055fbd7eade398444df44.agm cho Ch</li> </ul> </li> </ul> | lame Host |
| ước 3: Sau khi tạo 2 bản ghi CName, vui lòng quay lại và nhấn <b>Xác mình kết nối.</b>                                                                                                    | የጉ        |
|                                                                                                    | × /       |

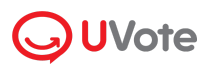

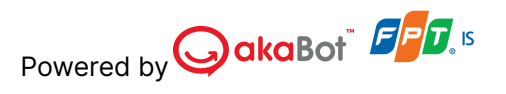

Sau khi Kết nối thành công, hệ thống cập nhật trạng thái Tên miền, và hiển thị lên danh sách tên miền đã khai báo. Cổ đông có thể truy cập vào trang quan hệ cổ đông thông qua tên miền vừa thiết lập.

| Thêm tên miền                                                                                                    | Đóng         |
|----------------------------------------------------------------------------------------------------|--------------|
| Vuí lòng truy cập trang Quản lý domain của bạn, sau đó tạo bản ghi theo các bước sau:                                                                                                    |              |
| Bước 1: Tạo bản ghi CName với thông số:                                                                                                    |              |
| CName Host                                                                                                    |              |
| _67a1a34c0d1a46e4fedbf6dfa9c96835.samsung.u-cdn.asia.                                                                                                    | ð            |
| CName Value                                                                                                    |              |
| _e2cc18a406eaee603aa765cec6203b51.mhbtsbpdnt.acm-validations.aws.                                                                                                    | ð            |
| Bước 2: Tạo bản ghi CName với thông số:<br>CName Host                                                                                                    |              |
| samsung.u-cdn.asia                                                                                                    | ð            |
| CName Value                                                                                                    |              |
| uvote-admin-elb-1563490447.ap-southeast-1.elb.amazonaws.com                                                                                                    | ð            |
| <ul> <li>Nếu tên miền của bạn đang trỏ tới trang web khác, bạn cần xóa các bản ghi CName liên quan tên miền này.</li> <li>Với 1 số trang Quán lý Tên miền, bạn cần xóa Tên miền ở giá trị CName Host khi tạo bản ghi.</li> <li>Ví dụ:</li> <li>CName Host: _08055fbd7eade398444df44.agm.uvote.vn có tên miền uvote.vn.</li> <li>Khi tạo bản ghi CName trên trang Quản lý Tên miền, bạn vui lòng nhập: _08055fbd7eade398444df44.agm cho CName</li> </ul> | Host         |
| Bước 3: Sau khi tạo 2 bản ghi CName, vui lòng quay lại và nhấn Xác minh kết nối.                                                                                                    |              |
| Kết nối thành công     Hủy kết nối     Xác minh i                                                                                                    | r<br>kết nối |

#### Xem chi tiết tên miền:

- Để xem chi tiết tên miền đã khai báo, Quản trị viên nhấn vào phần tác vụ .../
   Chọn chức năng Xem chi tiết.
- Tại màn hình này, Quản trị viên có thể Hủy kết nối hoặc Đóng.

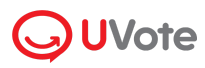

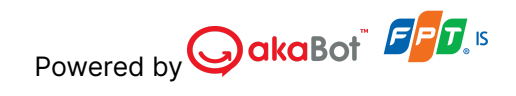

| Chi tiết tên miền                                                                                                    | Đóng         |
|----------------------------------------------------------------------------------------------------|--------------|
| Vui lòng truy cập trang Quản lý domain của bạn, sau đó tạo bản ghi theo các bước sau:                                                                                                    |              |
| Bước 1: Tạo bản ghi CName với thông số:                                                                                                    |              |
| CName Host                                                                                                    |              |
| _67a1a34c0d1a46e4fedbf6dfa9c96835.samsung.u-cdn.asia.                                                                                                    | Ø            |
| CName Value                                                                                                    |              |
| _e2cc18a406eaee603aa765cec6203b51.mhbtsbpdnt.acm-validations.aws.                                                                                                    | ð            |
| Bước 2: Tạo bản ghi CName với thông số:<br>CName Host                                                                                                    |              |
| samsung.u-cdn.asia                                                                                                    | Ø            |
| CName Value                                                                                                    |              |
| uvote-admin-elb-1563490447.ap-southeast-1.elb.amazonaws.com                                                                                                    | Ø            |
| <ul> <li>Nếu tên miền của bạn đang trở tới trang web khác, bạn cần xóa các bản ghi CName liên quan tên miền này.</li> <li>Với 1 số trang Quán lý Tên miền, bạn cần xóa Tên miền ở giá trị CName Host khi tạo bản ghi.</li> <li>Ví dụ:</li> <li>CName Host:08055fbd7eade39844df44.agm.uvote.vn có tên miền uvote.vn.</li> <li>Khi tạo bản ghi CName trên trang Quản lý Tên miền, bạn vui lòng nhập:08055fbd7eade39844df44.agm cho CName</li> </ul> | Host         |
| Bước 3: Sau khi tạo 2 bản ghi CName, vui lòng quay lại và nhấn Xác mình kết nối.                                                                                                    |              |
| Kết nổi thành công     Hủy kết nổi     Xác minh k                                                                                                    | ه<br>دết nối |

- Hủy kết nối
- Để hủy kết nối một tên miền, Quản trị viên nhấn vào phần tác vụ.../Chọn chức năng Hủy kết nối. Hệ thống hiển thị pop-up xác nhận.

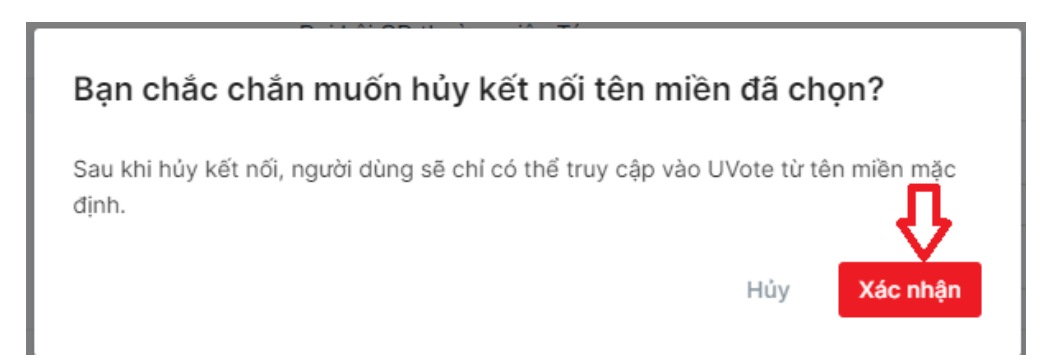

- Nhấn Xác nhận để xóa tên miền ra khỏi danh sách kết nối.
- Nhấn Hủy để hủy bỏ thao tác.

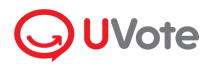

## c. Thiết lập nâng cao

|                         | E O quyenntl1@fpt.com v                       |
|-------------------------|-----------------------------------------------|
| n Trang chủ             |                                               |
| 🔞 Cấu hình chung 🛛 🗸    | ✓ Thiết lập nâng cao                          |
| Website Nhà đầu tư      |                                               |
| Tài liệu                | C Sự kiện hiến thị: Đại hội bất thường 2024 🗸 |
| 📃 Danh sách sự kiện     | Chatbot hỗ trợ người dùng                     |
| 🕂 Quản lý cổ đông       | Hủy Lưu                                       |
| 💭 Quản lý tương tác     |                                               |
| Quản lý quyền truy cập  | > Thông báo                                   |
|                         | > Cấu hình giao diện                          |
| Cuộc họp UVote v1.0.5.0 | Pinaço-Terres                                 |

Tại đây, Quản trị viên có thể cấu hình các thông tin sau.

- Sự kiện hiển thị: Ẩn/ hiển thị thông tin sự kiện trên cổng thông tin

|                     | Hotline: 002.456.234   Email: support @fsoft.com.vn                        |
|---------------------|----------------------------------------------------------------------------|
|                     |                                                                            |
|                     | Đại hội hiện chưa mở. Quý khách vui lòng quay trở lại sau                  |
| Công ty cổ phần FPT | 03/04/2023 de tai tai liệu đại nội.                                        |
| NHÀ ĐẦU TƯ          | Đại hội đồng cổ đông FPT 2024           12/02/2022   19:00 - 20:00 (GMT+7) |
|                     | • Hệ thống chua mở Truy cặp →                                              |
|                     |                                                                            |

- Chatbot hỗ trợ người dùng: Ẩn/ hiển thị thông tin chatbot trên cổng thông tin

Sau khi hoàn tất các mục, quản trị viên chọn **Lưu** để lưu lại cấu hình cổng thông tin.

| <b>UV</b> ote          | ⊡ ⊕ tuannd61@gmail.com ∨                       |
|------------------------|------------------------------------------------|
| n Trang chủ            | []                                             |
| 🔞 Cấu hình chung 🛛 🗸   | ✓ Thông bảo                                    |
| Website Nhà đầu tư     | Hiến thị thông báo 1 💿                         |
| Tài liệu               | Nội dụng thông báo Tiếng Việt: 2 Nhập nội dụng |
| 📃 Danh sách sự kiện    | <u>th) thế nào?</u><br>0 / 250                 |
| 🙉 Quản lý cổ đông      | Nội dụng thông báo Tiếng Anh: 3                |
| 🔘 Quản lý tương tác    | Niệp lội cũng                                  |
| Quản lý quyền truy cập | 0/250 /                                        |
|                        | Hủy Lưu                                        |

#### d. Thông báo

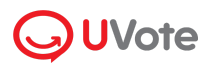

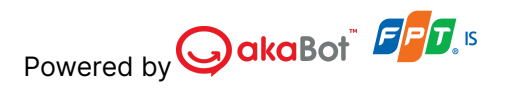

Tại đây bạn có thể thực hiện:

- (1) Ẩn/hiện thông báo trên trang cổng thông tin quản lý cổ đông

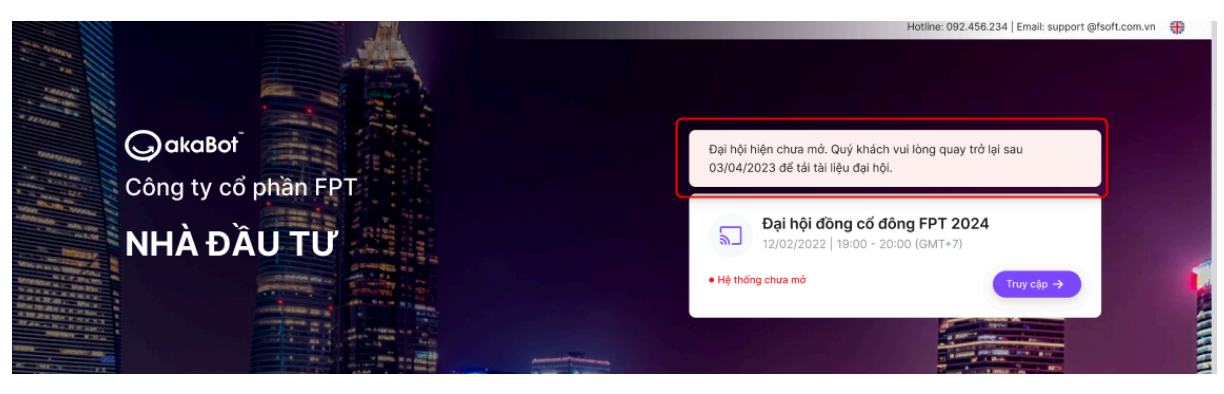

- (2) Thêm nội dung thông báo bằng Tiếng Việt
- (3) Thêm nội dung thông báo bằng Tiếng Anh

Sau khi hoàn tất các mục cần chỉnh sửa, quản trị viên chọn **Lưu** để lưu lại cấu hình cổng thông tin.

#### e. Cấu hình giao diện

Hình nền, màu sắc chủ đề hay màu sắc thứ cấp cho trang Cổng thông tin có thể được cấu hình trong phần **Cấu hình giao diện.** 

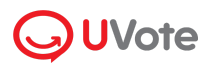

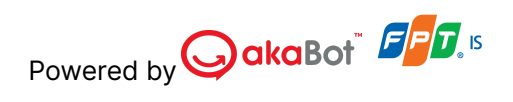

| <ul> <li>Cấu hình giao diện</li> </ul>                                                                                                    |                                                   |
|----------------------------------------------------------------------------------------------------|---------------------------------------------------|
| Màu sắc chủ đề:<br>Màu chủ đề sẽ ảnh hưởng đến màu<br>của bưttons chính, màu icon và màu<br>biểu đồ giá cố phiếu                          |                                                   |
| Màu sắc thứ cấp:<br>Màu thứ cấp sẽ ảnh hưởng đến màu<br>của buttons thứ cấp của trang Quan hệ cổ đông                                     |                                                   |
| <b>Màu chữ:</b><br>Màu chữ tiêu đề hiến thị tại banner<br>trang Quan hệ cổ đồng                                                           |                                                   |
| Logo:<br>Khuyến nghị:<br>• Kích thước tối thiếu và tỉ lệ: 200×64 px<br>• Phiên bản logo màu trắng và theo bố cục<br>ngạng của thương hiệu | Logo-12.png Đ <mark>ối ảnh</mark> Trở về mặc định |
| <b>Favicon:</b><br><u>Favicon là gi?</u><br>Kích thước khuyến nghị: 16×16 px                                                              | Logo-12.png Đổi ảnh Trở về mặc định               |
| Banner:<br>Khuyến nghị:<br>• Kích thước: 1920×667 px<br>• Banner nên tối màu để logo và tiêu đề trang<br>hiến thị rõ ràng.                | BG.png Đối ảnh Trở về mặc định                    |

Hủy bố Lưu

## Các thông tin có thể cấu hình bao gồm:

| Trường          | Mô tả                                             |
|-----------------|---------------------------------------------------|
| Màu sắc chủ đề  | Thay đổi màu sắc buttons chính, màu icon và màu   |
|                 | biểu đồ giá cổ phiếu                              |
| Màu sắc thứ cấp | Thay đổi màu sắc của các phím thứ cấp             |
| Màu chữ         | Thay đổi màu chữ tiêu đề hiển thị tại banner trên |
|                 | trang cổng thông tin                              |
| Logo            | Thay đổi logo hiển thị tại banner                 |
| Favicon         | Thay đổi biểu tượng website (favicon)             |
| Banner          | Thay đổi banner trên trang cổng thông tin         |

Sau khi hoàn tất các mục cần chỉnh sửa, quản trị viên chọn Lưu để lưu lại cấu hình cổng thông tin.

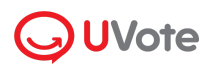

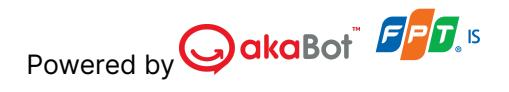

## f. Thứ tự tài liệu hiển thị

Để cấu hình thứ tự tài liệu hiển thị cho trang cổng thông tin quan hệ cổ đông, quản trị viên thực hiện các thao tác sau:

|   | ✓ Th | ír tự tài liệu hiến thị                        | Cập nhật tài liệu tại <mark>đây</mark> . | 1 |
|---|------|------------------------------------------------|------------------------------------------|---|
| 2 | ) =  | Báo cáo thường niễn <u>Tùy chọn năm</u>        | Hiến thị 🌑                               |   |
|   |      | Báo cáo tài chính <u>Tùy chọn năm</u>          | Hiến thị 🌑                               |   |
|   |      | Lịch sự kiện Tùy chọn năm                      | Hiến thị 🌑                               | 4 |
|   |      | Báo cáo phát triển bền vũng Tùy chọn năm       | Hiển thị 🌑                               |   |
|   |      | Công bố thông tin khác Tùy chọn năm            | Hiến thị 🌑                               |   |
|   |      | Quản trị công ty <u>Tùy chọn năm</u>           | Hiến thị 🕥                               |   |
|   |      | Chuyên gia phân tích Tùy chọn năm              | Hiến thị 🌑                               |   |
|   |      | Tại sao nên đầu tư vào chúng tôi? Tùy chon năm | Hiến thị 🌑                               |   |

- (1) Truy cập vào trang Cấu hình chung > Tài liệu để thêm bộ tài liệu
- (2) Kéo thả các dòng để thay đổi thứ tự hiển thị tài liệu
- (3) Tùy chọn hiển thị tài liệu theo năm
  - Nếu chưa có tài liệu được cấu hình, quản trị viên vui lòng truy cập vào trang Cấu hình chung > Tài liệu để thêm bộ tài liệu.

| Tùy cl             | nọn năm hiể                                              | n thị tài l  | iệu           |                |               |        |
|--------------------|----------------------------------------------------------|--------------|---------------|----------------|---------------|--------|
| Không c<br>website | ó tài liệu trong bấ <sup>i</sup><br>tại <mark>đây</mark> | t kì năm nào | . Vui lòng th | êm tài liệu để | có thể hiển t | nị trê |
|                    |                                                          |              |               |                | f             | óng    |
|                    |                                                          |              |               |                |               |        |

 Nếu đã có tài liệu được tải lên, quản trị viên chọn năm hiển thị tài liệu tương ứng, sau đó nhấn Lưu để lưu thông tin.

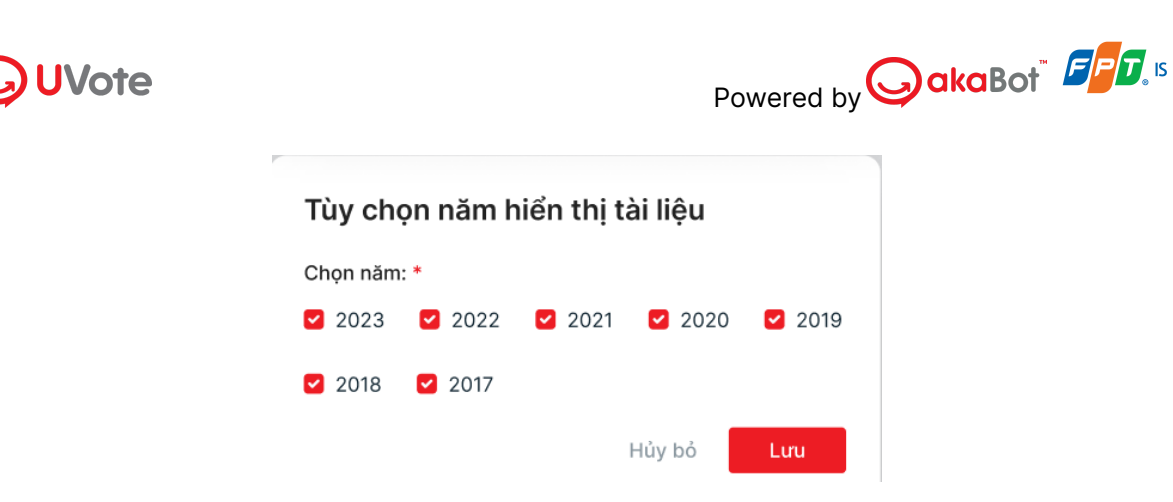

- (4) Ẩn/ hiện tài liệu trên trang Cổng thông tin

## 3.2. Cấu hình Tài liệu

Nếu tải lên các bộ tài liệu, báo cáo bạn truy cập trang **Cấu hình chung > Tài liệu**. Tại đây, bạn có thể thực hiện các thao tác sau:

- (1) Tải lên bộ tài liệu theo các bước

| <b>UV</b> ote                                                                                                    | E                                   |                                                                              |           | $\Theta$ tuannd61@gmail.com $\checkmark$ |
|----------------------------------------------------------------------------------------------------|-------------------------------------|------------------------------------------------------------------------------|-----------|------------------------------------------|
| 🚡 Trang chủ                                                                                                    | Danh sách ta                        | ài liệu                                                                      |           | 2 + Thêm bộ tài liệu                     |
| <ul> <li>Cấu hình chung</li> <li>Website Nhà đàu tư</li> <li>Tài liệu</li> <li>Danh sách sự kiện</li> <li>Quản lý cổ đông</li> <li>Quản lý tương tác</li> </ul> | > 2022 (;<br>> 2021 (;<br>> 2020 (; | 3) <b>1</b><br>3)<br>3)                                                      |           | 3 0                                      |
| Quản lý quyền truy cập          Cuộc họp UVote v1.0.5.0                                                                                                    |                                     |                                                                              |           |                                          |
| ✓ 2022 (3)                                                                                                    |                                     |                                                                              |           | Ō                                        |
|                                                                                                    |                                     | + Tài liệu                                                                   |           |                                          |
| Báo cáo thường niên                                                                                                    |                                     |                                                                              |           | Ô                                        |
| Tài liệu tiếng Việt:<br>Tài liệu sẽ hiến thị khi người dùr<br>ngôn ngữ Tiếng Việt tại website                                                                   | ng chọn<br>2.                       | ▲ Tải lên tài liệu<br>Định dạng hỗ trợ: .pdf, .docx,.doc, .xls, .xlsx, .pptx | 🔗 Gần lin | ĸ                                        |
| <b>Tài liệu tiếng Anh:</b><br>Tài liệu sẽ hiển thị khi người dùr<br>ngôn ngữ Tiếng Anh tại website                                                              | ng chọn<br>3.                       | ▲ Tải lên tài liệu<br>Định dạng hỗ trợ: .pdf, .docx,.doc, .xis, .xisx, .pptx | උ Gån lin | k                                        |

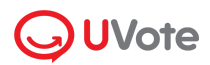

 Bước 1a: Để tải lên tài liệu, chọn Tải lên tài liệu, sau đó Chọn file văn bản mong muốn được lưu trên thiết bị của quản trị viên.

Các định dạng văn bản hỗ trợ bao gồm .pdf, .docx, .doc, .xls, .xlsx và .pptx.

+ **Bước 1b**. Để gắn link tài liệu, nhập nội dung hiển thị và link, sau đó nhấn lưu

| Nôi duna hiển thi * |  |  |  |
|---------------------|--|--|--|
|                     |  |  |  |
|                     |  |  |  |
| _ink *              |  |  |  |
|                     |  |  |  |
|                     |  |  |  |

**Bước 2**: chọn **Lưu** để hoàn thành việc tải lên tài liệu Đại hội.

**Bước 3**: Để xóa tài liệu Đại hội, chọn  $\times$ , rồi chọn **Lưu**.

Ngoài ra: Bạn có thể chọn Tài liệu để thêm loại tài liệu khác

| Chọn năm: *                         |   |
|-------------------------------------|---|
| 2022                                | Ē |
| Chọn tài liệu:                      |   |
| 🗌 Báo cáo phát triển bền vững       |   |
| Công bố thông tin khác              |   |
| 🗌 Quản trị công ty                  |   |
| 🗌 Chuyên gia phân tích              |   |
| 🗌 Tại sao nên đầu tư vào chúng tôi? |   |

(2) Thêm bộ tài liệu theo năm, bạn thực hiện, chọn năm để thêm bộ tài liệu > chọn loại tài liệu muốn thêm. Sau đó Lưu

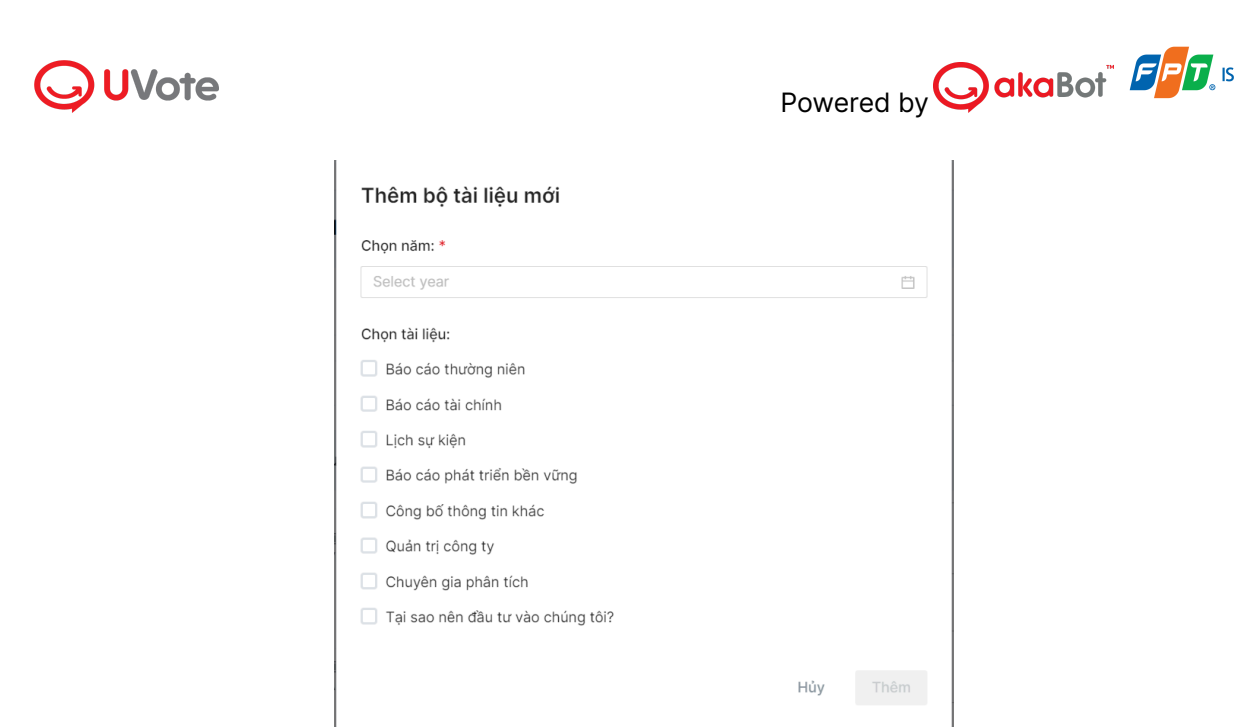

- (3) Chọn mục này để xóa bộ tài liệu theo năm.

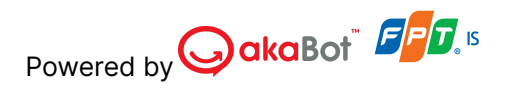

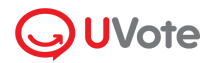

## 4. Quản lý thông tin

## 4.1. Quản lý danh sách sự kiện

Bạn có thể theo dõi các sự kiện sắp diễn ra theo 2 tab

- (1) Lịch sự kiện

| <b>UVote</b>                                                | E                 |                                                            |                                                        |      |      |      | guyennti1@fpt.com   |  |  |
|-------------------------------------------------------------|-------------------|------------------------------------------------------------|--------------------------------------------------------|------|------|------|---------------------|--|--|
| <ul> <li>M Trang chủ</li> <li></li></ul>                    | Danh sách sự kiện | inh sách                                                   |                                                        |      |      |      | 1<br>+ Thâm sự kiện |  |  |
| Website Nhà đầu tư<br>Tài liệu                              | K > Hôm nay       | C Lich sự biện ≧ Danh sách<br>C → Hôm nay tháng 6 năm 2024 |                                                        |      |      |      |                     |  |  |
|                                                             | Th 2              | Th 3                                                       | Th 4                                                   | Th 5 | Th 6 | Th 7 | CN                  |  |  |
| Danh sách sự kiện     Quản lý cổ đông     Quản lý tương tác | 27                | 28                                                         | 29<br>Đại Hội Smart 2<br>Đại Hội Smart 3<br>+2 Sự kiện | 30   | 31   | 1    | 2                   |  |  |
| Quản lý quyền truy cập                                      | 3                 | 4                                                          | 5                                                      | 6    | 7    | 8    | 9                   |  |  |
|                                                             | 10                | 11                                                         | 12<br>+ Thêm sự kiện 3                                 | 13   | 14   | 15   | 16                  |  |  |
|                                                             | 17                | 18                                                         | 19                                                     | 20   | 21   | 22   | 23                  |  |  |
| Cuộc họp UVote v1.0.5.0                                     | 24                | 25                                                         | 26                                                     | 27   | 28   | 29   | 30                  |  |  |

Tại tab lịch sự kiện, bạn có thể theo dõi số lượng các sự kiện diễn ra theo ngày, theo tháng, và có thể thực hiện các thao tác.

- + Nhấn vào (1) khi bạn muốn tạo thêm sự kiện mới
- + Nhấn vào (2) khi bạn muốn xem thông tin tổng quan của sự kiện sắp diễn ra

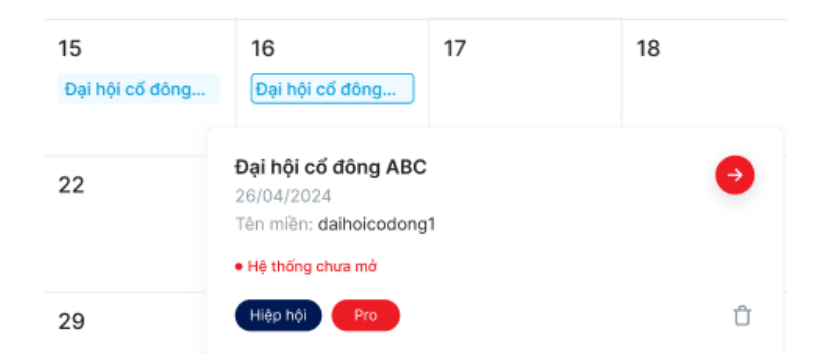

 + Nhấn vào (3) UVote Hub sẽ giúp bạn thêm sự kiện mới có ngày tổ chức theo đúng như ngày bạn chọn để thêm.

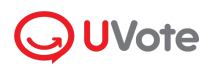

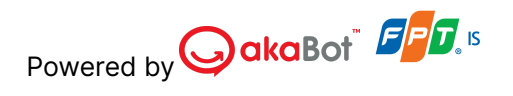

## (2) Danh sách

| Danh sách sự kiện                       | sách                                                                 |              |             |                             |                                       | + Thêm s | sự kiện |
|-----------------------------------------|----------------------------------------------------------------------|--------------|-------------|-----------------------------|---------------------------------------|----------|---------|
| Tìm kiếm<br>Nhập thông tin cần tìm kiếm | Thời gian tổ chức     Gói       Từ ngây     Dến ngây     Chọn loại g | gói          | g thái      | •                           |                                       | Xóa bộ   | ) lọc   |
| Tên sự kiện                             | Tên mîên                                                             | Ngày tổ chức | Gói áp dụng | Loại đại hội                | Trạng thải                            | Thao tác | í       |
| Thêm đại hội mới 1<br>1425326245        | themdaihoimoi1<br>1425326245                                         | 17/05/2024   | Trial       | Đại hội cổ đông<br>Hiệp hội | Hệ thống chưa mở     Hệ thống chưa mở | :        | ł.      |
| Lịch sử đại hội 1                       | hbbbrrrr                                                             | 16/05/2024   | Trial       | Đại hội cổ đông             | <ul> <li>Hệ thống chưa mở</li> </ul>  | i        | Ъ       |

Quản trị viên có thể xem & tìm kiếm thông tin chi tiết của các đại hội về thời gian tổ chức, gói sử dụng, trạng thái đại hội.

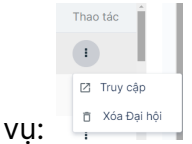

Ngoài ra, có thể thực hiện các tác vụ:

- Truy cập: Truy cập vào đại hội
- Xóa đại hội: Xóa toàn bộ dữ liệu của đại hội khỏi hệ thống. Lưu ý: Hệ thống chỉ cho phép xóa những đại hội có trạng thái chưa mở hoặc đã đóng.

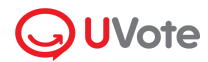

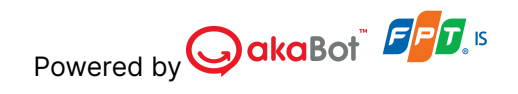

## 4.2. Quản lý cổ đông

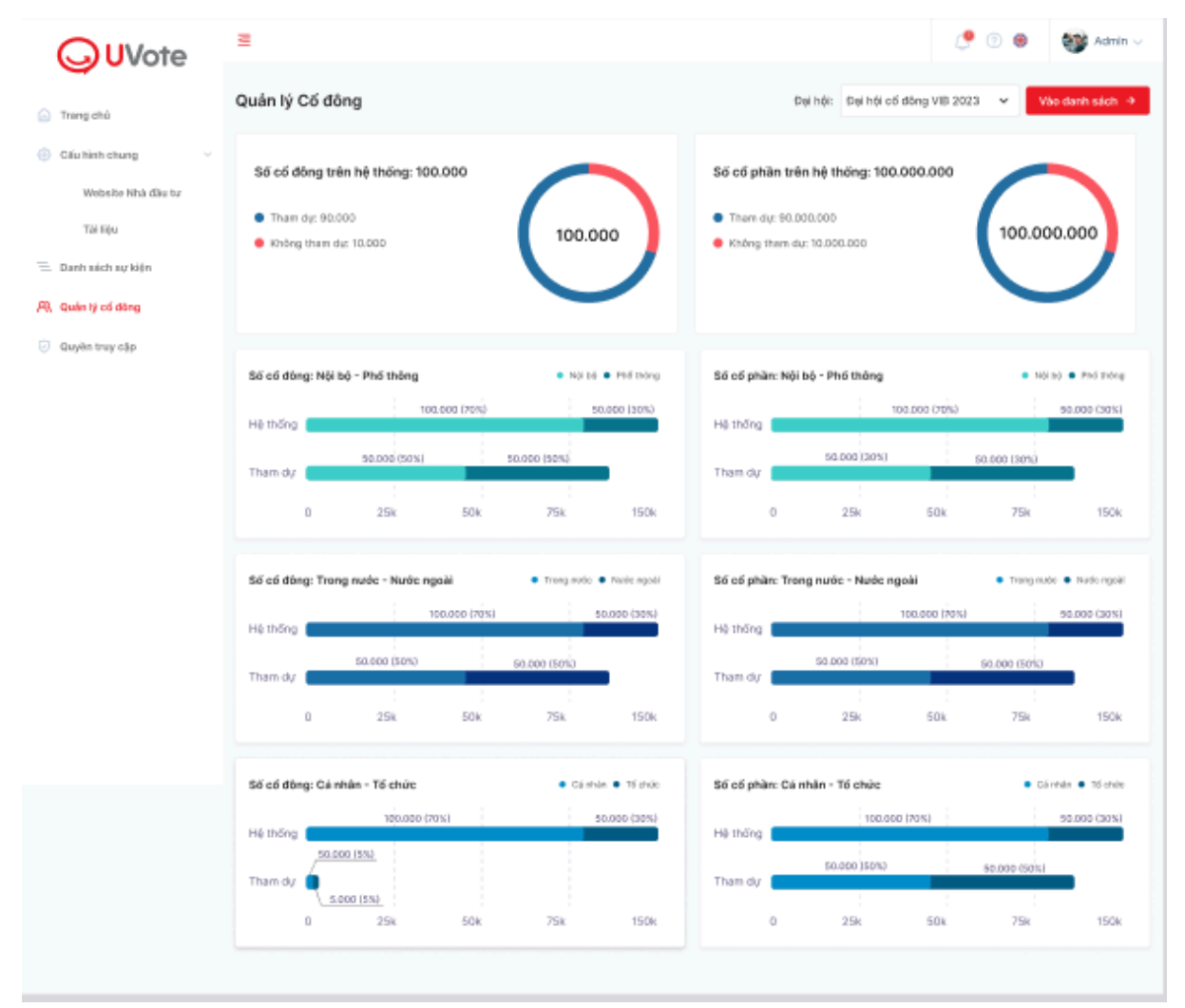

Tại trang Quản lý cổ đông, quản trị viên có thể theo dõi thống kê các số liệu của cổ đông theo từng đại hội như:

- + Số cổ đông Cá nhân Tổ chức: Trên hệ thống & tham dự
- + Số cổ phần Cá nhân Tổ chức: Trên hệ thống & tham dự

Ngoài ra, khác với UVote AGM, khi truy cập vào đại hội > **Danh sách cổ đông**. Uvote Hub sẽ có thêm tính năng **Lịch sử nắm giữ cổ phần**, giúp quản trị viên có thể theo dõi được số cổ phần của cổ đông qua các đại hội. Quản trị viên truy cập bằng cách chọn

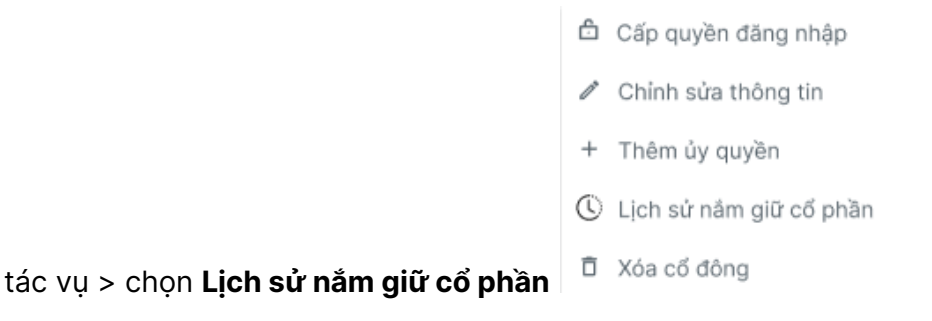

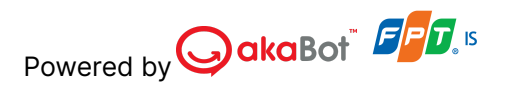

| <b>UV</b> ote          | ē        |                                      |                         | Đại hội cố đông thườ           | mg niên 2022 🗸                    |                                  | 🚯 Sunny Vu 🗸               |
|------------------------|----------|--------------------------------------|-------------------------|--------------------------------|-----------------------------------|----------------------------------|----------------------------|
| Trang chủ              | < Lịc    | ch sử nằm giữ cố pl                  | nàn                     |                                |                                   | Thời gian: 12/12/2022            | 2 - 12/12/2023             |
| ③ Cấu hình chung       | Nguy     | yễn Tường Vĩ - Số ĐKSH: 12           | 342                     |                                |                                   | ● Cố phần sở hữu 🔹 C             | ố phần có quyền biểu quyết |
| A Cổ đồng - Khách mời  | - 3000 - | Ngày tổ chức: 12<br>• Cổ phân sở hữ: | /12/2023                |                                |                                   |                                  |                            |
| Cổ đông                | 2500 -   | • Cố phần có quy                     | iên biểu quyết: 432,321 |                                | $\wedge$                          |                                  |                            |
| Úy quyền               | 2000 -   |                                      |                         |                                |                                   |                                  |                            |
| Khách mời              | 1500 -   |                                      |                         |                                |                                   |                                  |                            |
| Thư mời tham dự        | 1000 -   |                                      |                         |                                |                                   |                                  |                            |
| 🗋 Biốu quyết - Bầu cử  | >        | Đại hội 1 Đại hội 02 Đ               | ei hội 02 Đại hội 02    | iaoljiwopjopaj Đại hội 0.2 Đại | i hội 02 Đại hội 02 Đại hội 02    | Đại hội 02 Đại hội 02 Đại hội 02 | Del hói 02 Del hói (       |
| 🔊 Đại hội trực tuyến   | , ett    | <ul> <li>Tân sự kiên</li> </ul>      | Natu tá chức            | Số cổ phầp cả bĩn - 1          | ຈີດ໌ ດຕໍ່ ດານັກ, di ມໍ່ນ, ດານນັກ, | Số cổ chủa nhận ủy quyền - 6 Số  | í cổ phần có i Truy câp    |
| 🕒 Kết quả đại hội      | >        | Dai bài ABC                          | 12/12/2022              | 123456                         | 223344                            | 223344                           | 2 [2]                      |
| Quản lý quyền truy cập | 2        | Trá cổ tức 2023                      | 12/12/2022              | 123456                         | 223344                            | 223344                           | 2 12                       |
| T Cập nhật thuật ngữ   | 3        | Lấy ý kiến cố động                   | 12/12/2022              | 123456                         | 223344                            | 223344                           | 2 17                       |
|                        | 4        | Phát hành ESOP                       | 12/12/2022              | 123456                         | 223344                            | 223344                           | 2 🖾                        |
|                        | 5        | Đại hồi ABC                          | 12/12/2022              | 123456                         | 223344                            | 223344                           | 2 🗹                        |
|                        | 6        | Phát hành ESOP                       | 12/12/2022              | 123456                         | 223344                            | 223344                           | 2 🛛                        |
|                        | 7        | Đại hỏi ABC                          |                         | 123456                         |                                   |                                  |                            |
|                        | 8        | Trả cổ tức 2023                      |                         | 123456                         |                                   |                                  | Z                          |
| UVote Ver 1.2.0        | 9        | Đại hội ABC                          | 12/12/2022              | 123456                         | 223344                            | 223344                           | 2 🛛                        |
| Powered by akaBot, FPT | 10       | Trả cố tức 2023                      | 12/12/2022              | 123456                         | 223344                            | 223344                           | 2 🗹                        |

## 4.3. Quản lý tương tác

**UVote** 

Để tổng hợp các câu hỏi của cổ đông trên trang cổng thông tin. Quản trị viên truy cập vào **Quản lý tương tác.** Tại đây có thông tin của cổ đông để liên hệ như email, số điện thoại, câu hỏi. Ban quản trị có thể thực hiện Xuất câu hỏi để thuận tiện cho việc tổng hợp & trả lời cổ đông.

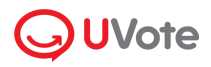

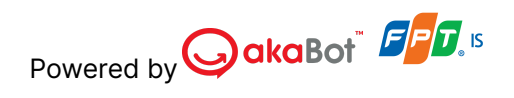

| <b>UVote</b>                           | <u>s</u>         |                                |                             |                 |                              | ्रि 🕐 🗤          | S Admin        |
|----------------------------------------|------------------|--------------------------------|-----------------------------|-----------------|------------------------------|------------------|----------------|
| Trang chú                              | Danh sá          | ich câu hỏi                    |                             |                 |                              |                  | 🕁 Xuất câu hỏi |
| Cấu hình chung v<br>Website Nhà đầu tư | Tim kiếi<br>Nhập | <b>m</b><br>thông tin tìm kiếm | Thời gian tr<br>Q 20/02/20: | 23 - 21/03/2023 |                              |                  | Xóa bộ lọc     |
| Tài liệu                               |                  |                                |                             |                 |                              |                  |                |
| Danh sách sự kiện                      |                  | STT                            | Email                       | Số điện thoại   | Câu hỏi                      | Ng               | ày tương tác   |
| Quản lý cố đông                        |                  | 1                              | jenny@gmail.com             | 01233455677     | Đăng nhập như thế nào        | đ                | 12/12/2022     |
|                                        |                  | 2                              | jenny@gmail.com             | 01233455677     | Hướng dẫn biểu quyết, bầu cử | -                | 12/12/2022     |
| Quản lý tương tác                      |                  | 3                              | jenny@gmail.com             | 01233455677     | Đăng nhập như thế nào        | 1                | 12/12/2022     |
| Quyền truy cập                         |                  | 4                              | jenny@gmail.com             | 01233455677     | Đăng nhập như thế nào        |                  | 12/12/2022     |
|                                        |                  | 5                              | jenny@gmail.com             | 01233455677     | Đăng nhập như thế nào        |                  | 12/12/2022     |
|                                        |                  | 6                              | Jenny@gmail.com             | 01233455677     | Đăng nhập như thế nào        |                  | 12/12/2022     |
|                                        |                  | 7                              | jenny@gmail.com             | 01233455677     | Đăng nhập như thế nào        |                  | 12/12/2022     |
|                                        |                  | 8                              | jenny@gmail.com             | 01233455677     | Đăng nhập như thế nào        |                  | 12/12/2022     |
|                                        |                  | 9                              | jenny@gmail.com             | 01233455677     | Đăng nhập như thế nào        |                  | 12/12/2022     |
|                                        |                  | 10                             | jenny@gmail.com             | 01233455677     | Đăng nhập như thế nào        |                  | 12/12/2022     |
|                                        | Showing          | g 1 - 10 of 100 items          |                             |                 |                              | Page size 10 🗸 « | < 1 2 > »      |

## 5. Quản lý quyền truy cập

Để quản lý quyền truy cập của quản trị viên trên hệ thống, UVote Hub cung cấp chức năng **Quản lý quyền truy cập.** Chức năng **Quản lý quyền truy cập** cho phép thêm quản trị viên cũng như phân quyền truy cập trang quản trị cho từng người.

| <b>UVote</b>                                          |                                                    |                 | Powered by akaBot    | FPT, IS   |
|-------------------------------------------------------|----------------------------------------------------|-----------------|----------------------|-----------|
| <b>UV</b> ote                                         | Ξ                                                  |                 | 🝰 akbl.prd 🗸 🌔 🛞 🤀   | 🎯 Admin 🗸 |
| <ul> <li>Trang chủ</li> <li>Cấu hình chung</li> </ul> | Quản lý quyền truy cập<br>Quản trị viên Nhóm quyền |                 |                      |           |
| Website Nhà đầu tư<br>Tài liệu                        | Tìm kiếm<br>Nhập thông tin cần tìm                 | Q               |                      |           |
| Danh sách sự kiện           R         Quản lý cố đông | Danh sách quản trị viên                            |                 | + Thêm quản trị viên | 🔳 Xóa     |
| Quản lý tương tác                                     | 🗆 Tên                                              | Email           | Nhóm quyền           |           |
| Quyền truy cập                                        | Uu Anh Long                                        | admin@localhost | ROLE_ADMIN           | :         |
|                                                       | Nguyen Thanh Son                                   | user@localhost  | ROLE_USER            | :         |
|                                                       | Hiến thị bản ghi từ 1 - 2 trên tổng số 2 bản ghi   |                 | Cở trang 5 🗸 « <     | 1 > »     |
|                                                       |                                                    |                 |                      |           |

#### a. Thêm quản trị viên mới

Bước 1: Để tạo nhóm quyền mới, quản trị viên chọn Quản lý quyền truy cập.

#### Bước 2: Chọn Thêm quản trị viên.

**Bước 3:** Sau khi cửa sổ tạo quản trị viên bật mở, nhập thông tin các trường bắt buộc: **Tên quản trị viên, Email** & chọn **Nhóm quyền**\* mong muốn.

| Thêm quản trị viên  |     |   |
|---------------------|-----|---|
| Tên quản trị viên * |     |   |
|                     |     |   |
| Email *             |     |   |
|                     |     |   |
| Nhóm quyền *        |     |   |
|                     |     | v |
|                     | Hủy |   |

Bước 4: Chọn Lưu để hoàn thành việc tạo quản trị viên.

## b. Xóa quản trị viên

- Bước 1: Chọn i tương ứng với quản trị viên mong muốn và chọn Xóa.
- Bước 2: Sau khi cửa sổ xác nhận bật mở, chọn Xác nhận để hoàn thành xóa quản trị viên.

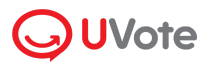

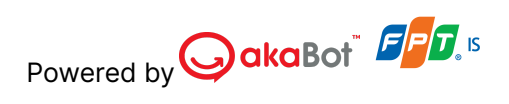

## c. Thêm nhóm quyền mới

| Bước 1: Để | tạo nh | nóm quy | èn mới | , quản | trị viên | chọn | Quản lỵ | ý quyền | truy cập : | > Nhóm |
|------------|--------|---------|--------|--------|----------|------|---------|---------|------------|--------|
| quyền.     |        |         |        |        |          |      |         |         |            |        |

|                                                             | ē                                                                                   | 🚴 AKB.PRD 🗸 🧷 💮 🤀 🎯 Admin 🗸 |
|-------------------------------------------------------------|-------------------------------------------------------------------------------------|-----------------------------|
| <ul> <li>Trang chủ</li> <li>Cấu hình chung </li> </ul>      | Quản lý quyền truy cập<br>Quản trị viên Nhóm quyền                                  |                             |
| Website Nhà đầu tư<br>Tài liệu                              | Tim kiếm<br>Nhập thông tin cần tim Q                                                |                             |
| Danh sach sự kiện     Quản lý cố đồng     Quản lý tương tắc | Danh sách nhóm quyền                                                                | + Thêm quần trị viên 👔 Xóa  |
| Quyên truy cập                                              | <ul> <li>Admin</li> <li>Hiến thị bản ghi từ 1 - 2 trên tổng số 2 bản ghi</li> </ul> | :<br>Cō trang 5 v ≪ < 1 > ≫ |
|                                                             |                                                                                     |                             |
|                                                             |                                                                                     |                             |
|                                                             |                                                                                     |                             |
|                                                             |                                                                                     |                             |

Bước 2: Chọn Thêm nhóm quyền.

|                                                         | Ξ                                                                         | 🝰 AKB_PRD 🗸 🧷 💮 🖶 👹 Admin 🗸 |
|---------------------------------------------------------|---------------------------------------------------------------------------|-----------------------------|
|                                                         | Nhóm quyền / ROLE_USER_1                                                  |                             |
| <ul> <li>Trang chủ</li> <li>Cấu hình chung v</li> </ul> | Quyền truy cập các trang                                                  | Hủy Lưu                     |
| Website Nhà đầu tư                                      | Tên nhóm quyền *                                                          |                             |
| Tài liệu                                                | ROLE_USER_1                                                               |                             |
| 📃 Danh sách sự kiện                                     | Trang chủ                                                                 |                             |
| 🙉 Quản lý cổ đông                                       | Cấu hình chung                                                            |                             |
| 💭 Quản lý tương tác                                     | 🗌 Website Nhà đầu tư                                                      |                             |
| 🧭 Quyền truy cập                                        | <ul> <li>Tài liệu</li> <li>Ủy quyền</li> <li>Danh sách sự kiện</li> </ul> |                             |
|                                                         | <ul> <li>Quản lý cổ đông</li> </ul>                                       |                             |
|                                                         | <ul> <li>Quản lý tương tác</li> </ul>                                     |                             |
|                                                         | Quản lý quyền truy cập                                                    |                             |
|                                                         |                                                                           |                             |
|                                                         |                                                                           |                             |

Bước 3: Nhập tên nhóm quyền & chọn nhóm quyền tương ứng

Bước 4: Nhấn Lưu

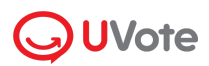

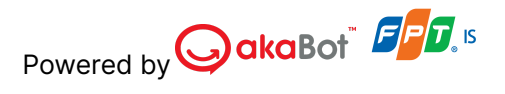

#### d. Xóa nhóm quyền

- Bước 1: Chọn i tương ứng với nhóm quyền mong muốn và chọn Xóa.
- **Bước 2**: Sau khi cửa sổ xác nhận xóa nhóm quyền bật mở, chọn **Xác nhận** để hoàn thành xóa nhóm quyền.

# III. Cổng thông tin quan hệ cổ đông

Để truy cập vào trang cổng thông tin quan hệ cổ đông, bạn có thể truy cập từ trang chủ của trang quản trị hoặc truy cập theo link public sau khi cấu hình tên miền.

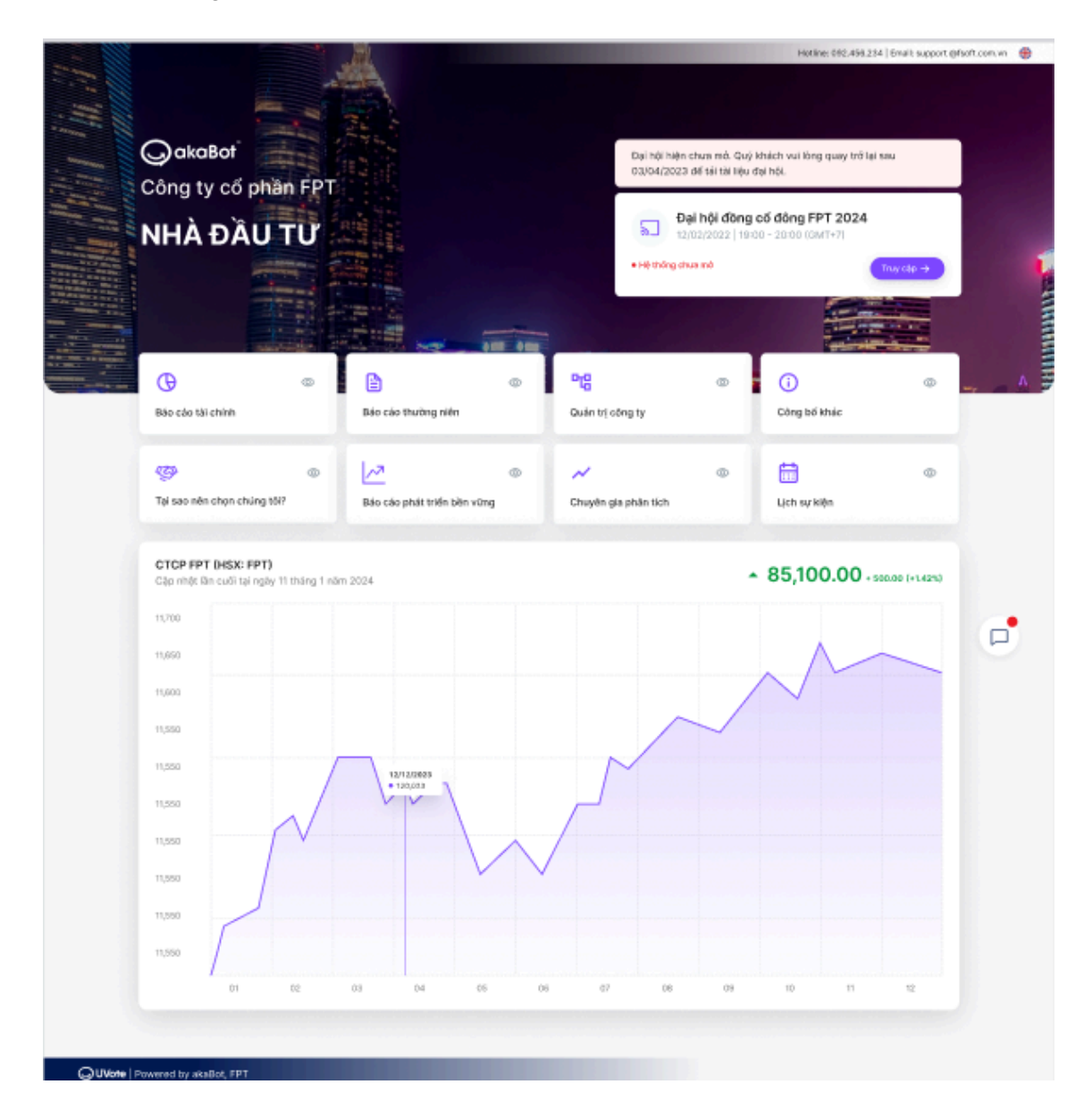

Tại trang cổng thông tin, bạn có thể xem các thông tin của doanh nghiệp:

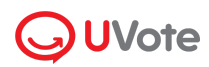

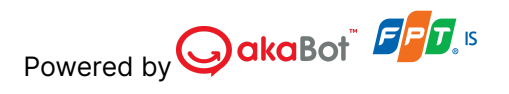

- Tài liệu, báo cáo tình hình hoạt động của công ty như báo cáo tài chính, báo cáo thường niên, báo cáo phát triển bền vững...Bạn nhấn 
   ở để xem & tải tải liệu về máy tính
- Lịch sự kiện sắp diễn ra & truy cập đại hội cổ đông (nếu có)
- Tình hình cổ phiếu
- Tương tác với ban quản trị công ty thông qua chat.